## **Embedding Proquest videos in Blackboard-based classes**

- 1. Open Chrome.
- 2. Go to Library tab in My WATC.
- 3. Find the Online Videos section in the center of the page.
- 4. Open Proquest Nursing Videos.
- 5. Choose a video and click on the title- may need to wait a bit.
- 6. When it comes up, on the right side, under "Other Formats," right click on .mp4 to save link as.

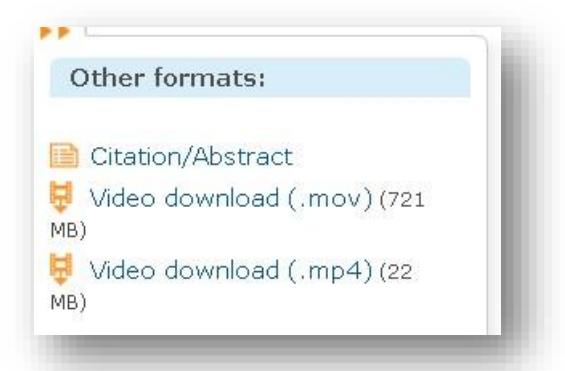

- 7. This will automatically move the file to Local Disk C:/Users/(name)/Downloads.
- 8. Make folder for all videos to simplify, and move file to the folder.
- 9. Rename so you can identify.
- 10. Click on Save.
- 11. Go to Blackboard and make sure it's on "edit."
- 12. Click on "Course Work."
- 13. Under the tab, "Build content," click on Blank Page
- **14.** On "Content menu"---find the following icon— click on it:
- 15. "Insert/edit embedded media" It's on the third row down and four icons from the left.
- 16. For Type: "Windows Media"
- **17.** Make dimensions at least 650x488.
- 18. Browse for video/ Be patient.
- **19.** Open file to make sure it works.
- 20. Click on "Insert" Don't worry if it says "vulnerable."
- **21.** Put the name of the video at the top, in the required field.

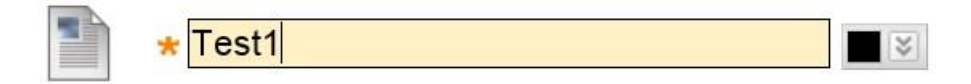

\* Indicates a required field.

- 22. At top of page, click on "Submit"
- 23. If need be, click on "Activate."
- 24. Click on the video to see if it works.